## **Quick Start Guide**

## For Changing Your Password in the EVV Mobile App

If you have forgotten your password, use the Forgot Password button in the app by following the instructions in the "Changing Your Password in the EVV Portal" Quick Start Guide. To change your password in the EVV Mobile App, please follow these steps:

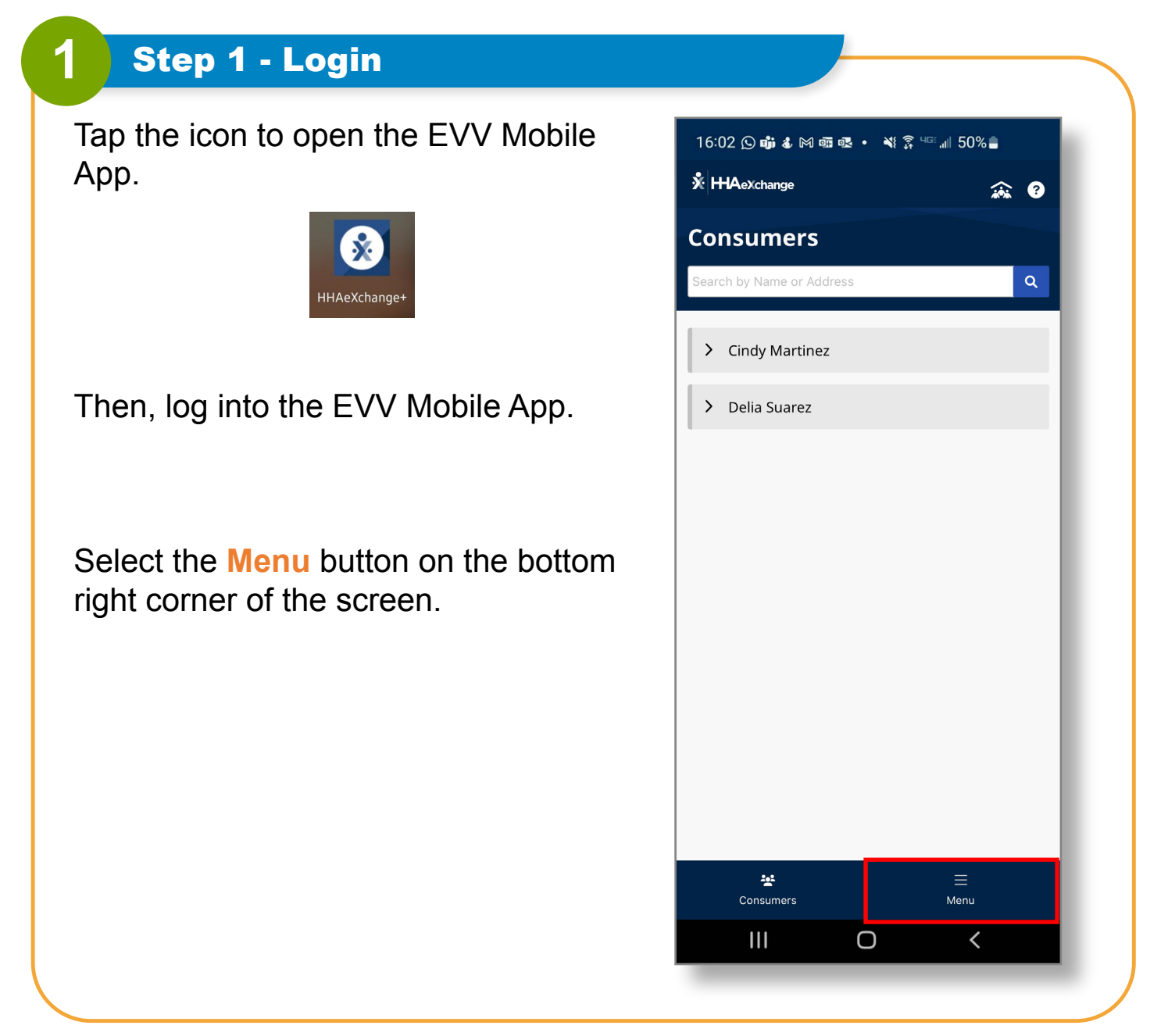

V5.1-01.02.2024-RCP

1 | Continued on next page

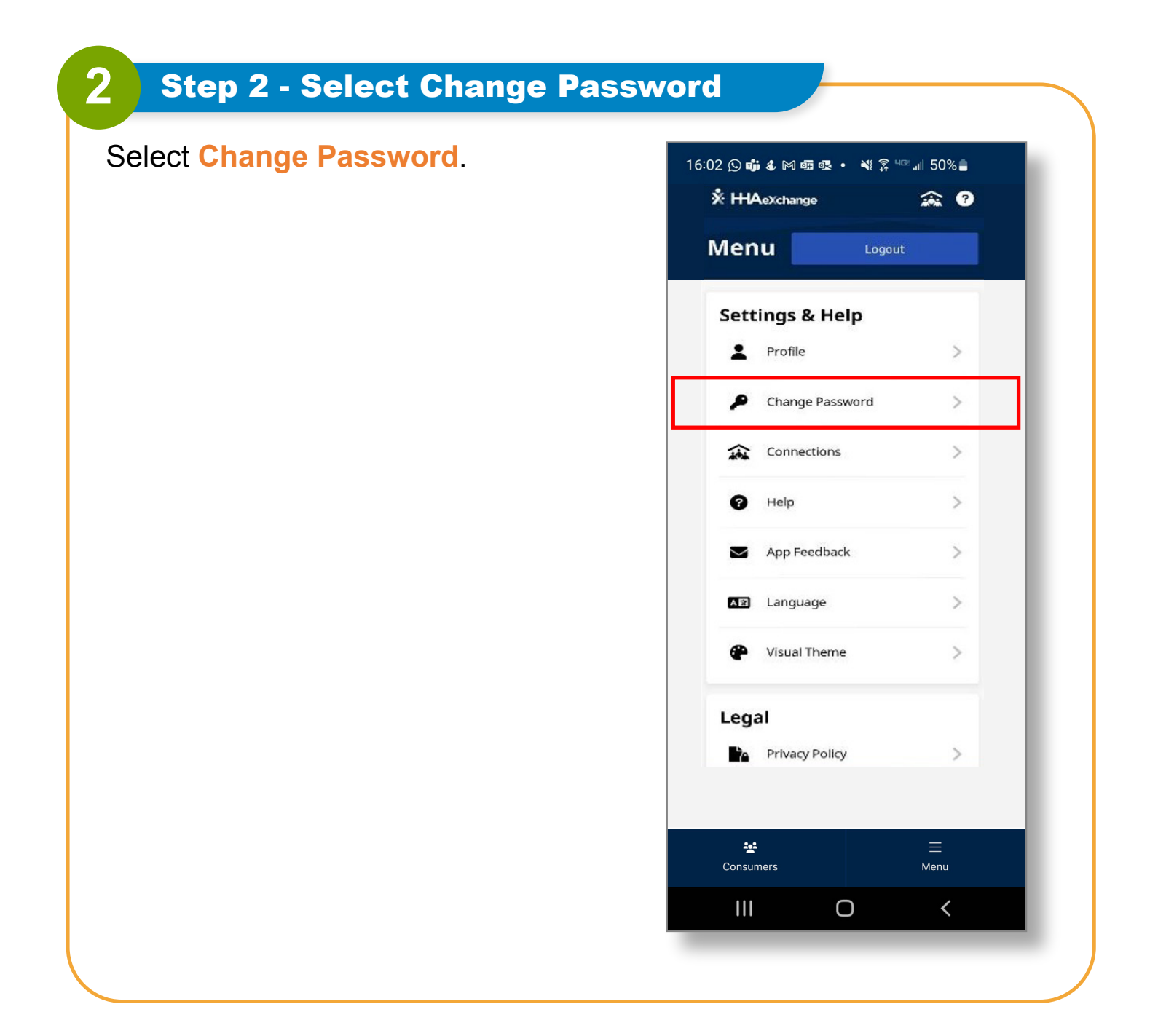

| <b>3</b> Step 3 - Set New Password      |                                                                                                    |
|-----------------------------------------|----------------------------------------------------------------------------------------------------|
| <text><text><text></text></text></text> | 16:02 () iii & M @ @ • N \$ \$ " iii 50%    ← Change Password     All fields are required.     Current Password     ②                                                                                                    |
|                                         | Image: Second state of the second state of the second s |
|                                         | Save<br>Cancel                                                                                                    |
|                                         |                                                                                                    |

You can now change your password in the EVV Mobile App.